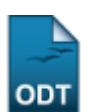

## **Enviar Mensagem aos Orientandos**

| Sistema            | SIGAA             |
|--------------------|-------------------|
| Módulo             | Portal do Docente |
| Usuários           | Docentes          |
| Perfil             | Docente           |
| Última Atualização | 11/10/2016 09:46  |

Esta funcionalidade permite ao docente da Instituição enviar uma mensagem para todos os seus orientandos. Esta operação tem o intuito de facilitar a comunicação junto aos seus orientandos. Os alunos notificados receberão uma mensagem via Email e poderão receber uma mensagem na caixa postal do SIGAA, sendo permitido pelo orientador.

Para realizar esta funcionalidade, acesse o SIGAA  $\rightarrow$  Módulos  $\rightarrow$  Portal do Docente  $\rightarrow$  Ensino  $\rightarrow$  Orientação Acadêmica - Graduação  $\rightarrow$  Enviar Mensagem aos Orientados.

O sistema exibirá a seguinte tela, para que o usuário Informe o Conteúdo da Mensagem:

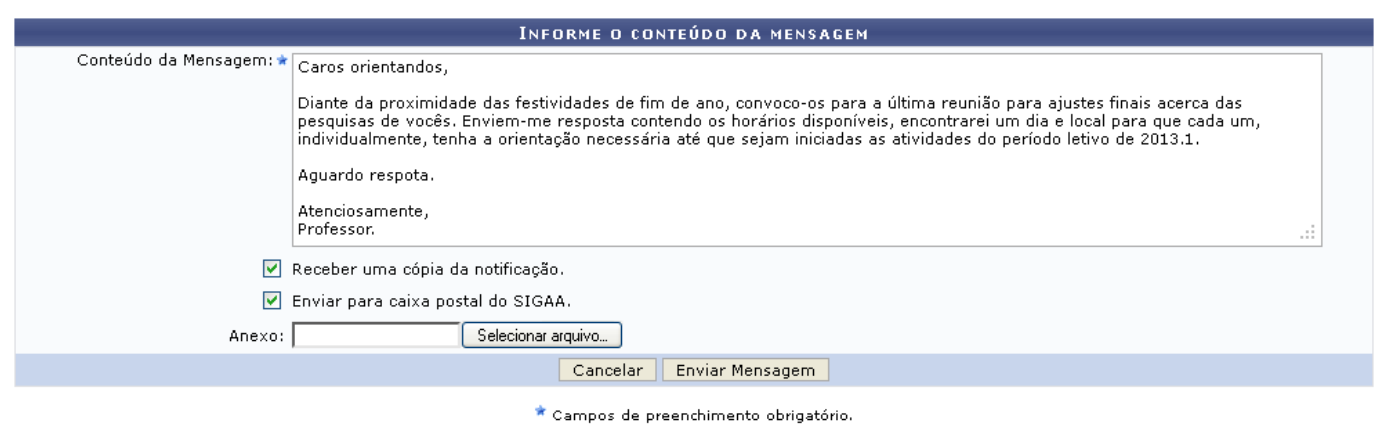

Portal do Docente

Caso desista da operação, clique em *Cancelar* e confirme na janela que será apresentada pelo sistema para confirmação.

Se desejar retornar à página inicial do módulo, clique em Portal do Docente.

Na tela acima, o usuário deverá digitar o *Conteúdo da Mensagem* que deseja enviar aos orientandos no campo em branco que é disponibilizado pelo sistema. Assinale a opção *Receber uma cópia da notificação* caso deseje que, no seu email, seja enviada uma cópia da notificação da mensagem. E ainda assinale *Enviar para caixa postal do SIGAA* caso deseje que a mensagem seja enviada para a caixa postal do sistema.

É possível também que seja anexado à mensagem algum arquivo, que poderá ser feito o download pelos orientandos ao receberem o e-mail. Clique em **Selecionar Arquivo** para selecionar a partir do seu computador o arquivo que será anexado à mensagem.

Feito isso, clique em *Enviar Mensagem* para prosseguir com a funcionalidade. A seguinte

mensagem de sucesso confirmará esta ação:

Invio de notificações realizado com sucesso: 1 e-mail(s) e 19 mensagem(ns)

## **Bom Trabalho!**

## **Manuais Relacionados**

- Analisar Solicitações de Matrícula
- << Voltar Manuais do SIGAA

From: https://docs.info.ufrn.br/ -

Permanent link: https://docs.info.ufrn.br/doku.php?id=suporte:manuais:sigaa:portal\_do\_docente:ensino:orientacao\_academica:enviar\_mensagem\_aos\_orientando

Last update: 2016/10/11 09:46

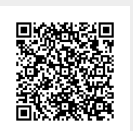